# Capitolo 6: Capire File e Modelli di Microsoft Excel

## 1. Creare una Nuova Cartella di Lavoro in Microsoft Excel

## a. Creare una Nuova Cartella di Lavoro

Una cartella di lavoro in Excel è un file che può contenere uno o più fogli di lavoro. È la base per iniziare qualsiasi attività in Excel: inserimento dati, analisi, calcoli, grafici e report. Metodi per creare una nuova cartella di lavoro:

Tramite la barra multifunzione (Ribbon):

- Clic su File > Nuovo.
- Scegli "Cartella di lavoro vuota".
- Clic su "Crea".
- Dalla schermata iniziale di Excel:

- Quando apri Excel, puoi selezionare "Cartella di lavoro vuota" tra i modelli.

- Sono disponibili anche modelli predefiniti come budget, calendari, report.

Con la tastiera:

- Premere Ctrl + N da qualsiasi finestra di Excel per creare immediatamente una nuova cartella di lavoro. Utilizzando l'icona della barra di accesso rapido:

- Se non visibile, attivala cliccando sulla freccia in alto a sinistra e selezionando "Nuovo".

## b. Salvataggio immediato della nuova cartella

Dopo la creazione, è importante salvare la nuova cartella:

- Vai su File > Salva con nome.
- Scegli la cartella di destinazione.
- Inserisci un nome file descrittivo.

- Estensione predefinita: .xlsx (puoi anche scegliere .xls per compatibilità, o .xltx per modello).

Scorciatoie utili:

- Ctrl + S per salvare rapidamente.
- F12 per 'Salva con nome'.

## Esempi Pratici

Esempio 1: Nuova cartella per analisi vendite

- Premi Ctrl + N.
- Salva il file come "Vendite\_Q1.xlsx".
- Aggiungi tre fogli: Gennaio, Febbraio, Marzo.

Esempio 2: Uso di un modello

- File > Nuovo > Cerca "Fattura".

- Seleziona un modello preimpostato e salvalo come nuovo file Excel.

## Esercizi Consigliati

Esercizio 1:

- Crea una nuova cartella di lavoro con Ctrl + N.
- Rinomina i fogli come "Dati", "Analisi", "Grafici".
- Salva il file nella tua cartella Documenti.

Esercizio 2:

- Apri Excel e crea un nuovo file utilizzando un modello.
- Personalizza i dati nel modello e salvalo con un nome significativo.

### Conclusione

Sapere come creare correttamente una nuova cartella di lavoro è il primo passo essenziale per lavorare con Excel. Utilizzare i vari metodi disponibili (Ribbon, scorciatoie, modelli) permette di iniziare rapidamente e organizzare il lavoro in modo efficiente.

## 2. Microsoft Excel - Gestione dell'Apertura dei File

## a. Apertura di una Cartella di Lavoro Esistente

Microsoft Excel permette di aprire cartelle di lavoro esistenti tramite diversi percorsi, ciascuno adatto a un contesto specifico.

#### b. Modalità disponibili per aprire una cartella di lavoro

- Barra multifunzione (Ribbon): File > Apri > Sfoglia
- Combinazione da tastiera: CTRL + O
- Schermata iniziale: clic su 'Apri altri file' o visualizzazione dei file recenti
- Barra di Accesso Rapido (se configurata): aggiunta del pulsante 'Apri'
- Esplora file di Windows: doppio clic sul file Excel (estensione .xlsx, .xls, .xlsm, ecc.)
- Comando Esegui (Windows + R): digitare il percorso del file (es. C:\Utenti\Documenti\file.xlsx)

#### c. Nota tecnica

La finestra di dialogo 'Apri' consente anche l'accesso a servizi cloud integrati come OneDrive e SharePoint, a seconda dell'account Microsoft attivo.

### **Esempio pratico**

Per aprire il file 'Report\_Vendite\_2023.xlsx' situato nella cartella Documenti:

- 1. Premere CTRL + O
- 2. Selezionare 'Documenti' dalla barra laterale
- 3. Fare doppio clic sul file per aprirlo

### Esercizio

Apri una cartella di lavoro salvata sul desktop, apporta una modifica nel foglio e salvala con nome in formato .xlsm.

## 3. Filtraggio dei Nomi dei File

Quando si apre una cartella di lavoro, Excel consente di filtrare i file visualizzati nella finestra 'Apri'. Questo è utile per isolare rapidamente determinati tipi di file o usare filtri di ricerca avanzati.

### a. Strumenti per filtrare i nomi dei file

- Menu a discesa 'Tipo file' (finestra di dialogo 'Apri') per selezionare ad esempio: Cartelle di lavoro di Excel (\*.xlsx), file con macro (\*.xlsm), ecc.

- Barra di ricerca nella finestra 'Apri' (in alto a destra): digitare \*.xlsx oppure parte del nome
- Barra degli strumenti di visualizzazione (in alto a destra): consente di ordinare per nome, data, tipo
- Utilizzo dei metadati: se abilitati, si può cercare anche per autore, tag, ecc.

### **Esempio pratico**

Nella finestra 'Apri', digita 'Bilancio\*.xlsx' per filtrare tutti i file Excel con prefisso 'Bilancio'.

### Esercizio

Apri la finestra 'Apri', applica un filtro per visualizzare solo file .xlsm, seleziona un file e verifica che si apra correttamente.

## 4. Preferenze di Visualizzazione dei File

Durante la selezione dei file da aprire, è possibile scegliere diverse modalità di visualizzazione nella finestra di dialogo: questo consente una migliore analisi del contenuto disponibile, come la data di modifica o la dimensione dei file.

## a. Modalità di visualizzazione disponibili

- Pulsante 'Visualizza' (icona in alto a destra nella finestra 'Apri'): Elenco, Dettagli, Icone grandi, Icone piccole
- Clic destro in un'area vuota della finestra > Visualizza > selezione della modalità
- Utilizzo dei tasti ALT + V seguiti da un'opzione (varia in base al sistema e lingua)
- Ordinamento per colonna (clic su 'Nome', 'Data', 'Tipo', 'Dimensione') in modalità 'Dettagli'

## Esempio pratico

Per confrontare le dimensioni dei file Excel, imposta la visualizzazione su 'Dettagli' e ordina per la colonna 'Dimensione'.

## Esercizio

Apri la finestra di selezione dei file, cambia la visualizzazione da 'Icone' a 'Dettagli', ordina i file per data e apri il più recente.

## 5. Microsoft Excel - Salvataggio di una Cartella di Lavoro

### a. Salvataggio di una Cartella di Lavoro

In Microsoft Excel, salvare una cartella di lavoro è essenziale per garantire che le modifiche apportate siano memorizzate correttamente. Excel offre diverse modalità per salvare un file, adattandosi a esigenze diverse a seconda del flusso di lavoro.

#### i. Modalità di salvataggio disponibili

- Barra multifunzione (Ribbon): File > Salva oppure File > Salva con nome
- Combinazioni da tastiera: CTRL + S (salva immediatamente), F12 (apre la finestra 'Salva con nome')
- Barra di accesso rapido: pulsante 'Salva' (se visibile o personalizzato)
- Dalla schermata Backstage: File > Salva o Salva con nome
- AutoSalvataggio (se attivo e collegato a OneDrive o SharePoint): salva automaticamente ogni modifica

#### ii. Formati di file supportati

- .xlsx: formato predefinito per cartelle di lavoro senza macro
- .xlsm: per file con macro attive
- .xlsb: formato binario, più veloce e leggero per file molto grandi
- .csv: valori separati da virgola, utile per l'interoperabilità
- .xltx: modello di Excel
- .pdf: esportazione non modificabile, utile per la distribuzione
- .xml, .txt e altri formati compatibili con altri sistemi o software

#### iii. Destinazioni di salvataggio

È possibile salvare una cartella di lavoro nei seguenti luoghi:

- Locale: cartelle del disco rigido, desktop, chiavette USB
- Cloud: OneDrive personale o aziendale
- SharePoint Online: raccolte documenti con versionamento e collaborazione
- Cartelle di rete condivise: accessibili tramite UNC o unità mappata

#### iv. Opzioni avanzate di salvataggio

- Percorso predefinito: impostabile da File > Opzioni > Salvataggio
- Salvataggio automatico ogni X minuti: configurabile nelle opzioni di Excel
- Backup automatico: attivabile salvando come cartella di lavoro con backup
- Controllo versione (solo con cloud): possibilità di ripristinare versioni precedenti

## **Esempio pratico**

Apri un nuovo file di Excel, inserisci dati fittizi in una tabella (es. vendite trimestrali), poi premi CTRL + S, scegli la cartella 'Documenti', nomina il file 'Vendite\_Q1.xlsx' e salvalo. In seguito, premi F12 per salvarlo anche come file PDF sul desktop.

### Esercizio

- 1. Crea una cartella di lavoro con due fogli: 'Fatture' e 'Resoconto'.
- 2. Inserisci alcuni dati nei due fogli.
- 3. Salva il file in formato .xlsm in una cartella di rete o su OneDrive.
- 4. Usa F12 per salvare una copia come .csv contenente solo il foglio attivo.
- 5. Accedi a File > Opzioni > Salvataggio e verifica l'intervallo di salvataggio automatico.

## 6. Microsoft Excel - Recupero Automatico e Ripristino File

## a. Utilizzo di AutoRecover

AutoRecover è una funzionalità di Microsoft Excel progettata per prevenire la perdita di dati a seguito di interruzioni inaspettate, come crash del sistema o chiusure improvvise. AutoRecover salva automaticamente una copia temporanea del file a intervalli regolari.

#### i. Come funziona

- AutoRecover salva versioni temporanee della cartella di lavoro aperta.
- Questi file temporanei vengono mantenuti fino a quando il file viene salvato manualmente o chiuso correttamente.

- Non sostituisce il salvataggio manuale: è un sistema di emergenza.

#### ii. Dove accedere a AutoRecover

- Alla riapertura di Excel dopo un arresto anomalo: viene visualizzato un riquadro laterale 'Ripristino documenti'.

- Manualmente: File > Informazioni > Gestisci cartella di lavoro > Recupera cartelle di lavoro non salvate.

### **Esempio pratico**

Apri un file Excel, apporta modifiche, non salvare e forzane la chiusura (es. con ALT + F4). Alla riapertura di Excel, verifica il riquadro 'Ripristino documenti'.

### Esercizio

Simula un'interruzione improvvisa e verifica se AutoRecover ti permette di recuperare il lavoro non salvato.

#### b. Recupero di Versioni della Cartella di Lavoro Corrente

Excel consente di recuperare versioni precedenti di una cartella di lavoro salvata, utile per confrontare modifiche o ripristinare dati sovrascritti.

#### i. Come accedere alle versioni precedenti

- File > Informazioni > Gestisci cartella di lavoro > Versioni precedenti
- Solo disponibile se il file è salvato almeno una volta e con il salvataggio automatico attivato

- Versioni disponibili solo durante la sessione corrente, salvo che si usi OneDrive o SharePoint (che supportano cronologia versioni)

### **Esempio pratico**

Modifica ripetutamente un file salvato su OneDrive. Poi vai su File > Informazioni > Versioni precedenti e ripristina una versione iniziale.

### Esercizio

Crea un file su OneDrive, effettua 3 modifiche salvando tra ciascuna. Verifica la presenza delle versioni e prova a ripristinarne una.

### c. Recupero di File Non Salvati

Se si chiude Excel senza salvare un file nuovo o esistente, è possibile recuperarne una copia automatica.

#### i. Accesso ai file non salvati

- File > Informazioni > Gestisci cartella di lavoro > Recupera cartelle di lavoro non salvate

- Percorso di default: C:\Utenti\<nome\_utente>\AppData\Local\Microsoft\Office\UnsavedFiles

### **Esempio pratico**

Crea un nuovo file, inserisci dati, non salvarlo, chiudi Excel. Riavvia Excel e accedi a File > Informazioni > Gestisci cartella di lavoro > Recupera non salvati.

#### Esercizio

Simula la chiusura senza salvataggio di un nuovo file e tenta il recupero dalla sezione apposita.

## d. Configurazione di AutoRecover

È possibile personalizzare il comportamento di AutoRecover per adattarlo alle proprie esigenze di lavoro.

#### i. Opzioni configurabili

- File > Opzioni > Salvataggio
- Attiva/disattiva AutoRecover
- Intervallo di salvataggio automatico (es. ogni 5 minuti)
- Percorso personalizzato per i file di recupero automatico
- Attiva 'mantieni l'ultima versione salvata automaticamente se chiudo senza salvare'

## Esempio pratico

Accedi a File > Opzioni > Salvataggio, imposta l'intervallo di AutoRecover a 2 minuti e modifica il percorso dei file temporanei.

#### Esercizio

Modifica le impostazioni di AutoRecover, annota il nuovo percorso di salvataggio temporaneo, poi verifica che venga usato dopo un riavvio improvviso di Excel.

## 7. Microsoft Excel - Protezione con Password di una Cartella di Lavoro

## a. Proteggere una Cartella di Lavoro con Password

Microsoft Excel consente di proteggere una cartella di lavoro con password per impedire l'accesso non autorizzato o la modifica non autorizzata del contenuto. È possibile impostare diverse tipologie di protezione, a seconda del livello di sicurezza desiderato.

#### i. Modalità per impostare la protezione con password

- Da Ribbon: File > Informazioni > Proteggi cartella di lavoro > Crittografa con password

- Da Salva con nome: clic su 'Strumenti' > 'Opzioni generali' > Inserire password di apertura e/o modifica

- Da scorciatoie da tastiera: non esiste una scorciatoia diretta, ma ALT + F > I apre il pannello Informazioni

- Protezione a livello di struttura: Revisione > Proteggi cartella di lavoro (per impedire la modifica della struttura dei fogli)

#### ii. Tipologie di protezione disponibili

- Crittografia con password: protegge l'intero file da apertura non autorizzata
- Password per la modifica: permette l'apertura in sola lettura se non si dispone della password
- Protezione della struttura: blocca l'aggiunta, la rimozione o il rinominare dei fogli
- Protezione di singoli fogli: consente di limitare l'editing cella per cella

#### iii. Considerazioni importanti

- Le password sono sensibili a maiuscole/minuscole
- Non esiste un metodo ufficiale per recuperare una password persa
- È possibile salvare il file crittografato solo in formati che supportano la protezione (es. .xlsx, non .csv)
- La crittografia utilizza algoritmi avanzati (AES) a partire da Office 2010

## Esempi pratici

#### Esempio 1: Crittografare un file Excel

- 1. Vai su File > Informazioni
- 2. Seleziona 'Proteggi cartella di lavoro' > 'Crittografa con password'
- 3. Inserisci una password forte (es. P@ssw0rd2024) e conferma
- 4. Chiudi e riapri il file per verificare la richiesta di password

#### Esempio 2: Impostare una password di modifica

- 1. Vai su File > Salva con nome
- 2. Clicca su 'Strumenti' > 'Opzioni generali'
- 3. Inserisci la password nella sezione 'Password di modifica'
- 4. Salva il file e riaprilo per testare l'accesso in sola lettura
- Esempio 3: Proteggere la struttura della cartella di lavoro
- 1. Vai nella scheda 'Revisione'
- 2. Clicca su 'Proteggi cartella di lavoro'
- 3. Imposta una password per bloccare l'aggiunta/rimozione di fogli
- 4. Prova ad aggiungere un nuovo foglio per verificare il blocco

## Esercizi

#### Esercizio 1:

Crea una cartella di lavoro con due fogli ('Dati', 'Grafico'), crittografa l'intero file con password.

Chiudi e verifica che l'apertura richieda la password corretta.

#### Esercizio 2:

Salva un file con password di modifica. Aprilo con e senza la password per osservare la differenza tra modifica e sola lettura.

#### Esercizio 3:

Proteggi la struttura della cartella di lavoro e prova ad aggiungere, spostare o rinominare i fogli per testare le limitazioni imposte.

## 8. Microsoft Excel - Organizzazione dei File

## a. Organizzazione dei File

Una gestione efficace dei file in Microsoft Excel è essenziale per mantenere ordine, migliorare l'efficienza operativa e facilitare la collaborazione. Excel, integrato con Windows e i servizi Microsoft 365, fornisce strumenti che permettono di classificare, rinominare, trovare e gestire file in modo strutturato.

#### i. Strategie e strumenti per l'organizzazione

- Creazione di cartelle tematiche o per cliente/progetto
- Uso di convenzioni di denominazione standardizzate (es. 'Report\_Vendite\_Q1\_2024.xlsx')
- Raggruppamento per versione: es. 'Budget\_v1.xlsx', 'Budget\_vFinal.xlsx'
- Inserimento di metadati (titolo, autore, parole chiave) per la ricerca
- Salvataggio su OneDrive o SharePoint per sfruttare versionamento e accesso da più dispositivi

#### ii. Funzionalità e percorsi utili

- Excel: File > Apri > 'Recenti' o 'Pin' per bloccare i file più usati
- Windows: Esplora File > Visualizzazione Dettagli per ordinare per tipo/data/nome
- Scorciatoie: Windows + E per aprire Esplora file rapidamente
- Barra di accesso rapido: personalizzabile per accedere a 'Salva con nome' o percorsi comuni
- Ricerca: dalla barra di ricerca di Windows o all'interno di OneDrive con filtri come tipo:excel, data:oggi

#### iii. Buone pratiche consigliate

- Mantenere nomi file coerenti e descrittivi
- Evitare l'accumulo di file sul desktop
- Creare backup regolari su cloud o unità esterne
- Rimuovere periodicamente versioni obsolete
- Condividere solo file aggiornati o protetti se necessario

## **Esempi pratici**

#### Esempio 1: Organizzazione per tipologia di documento

Crea una struttura di cartelle come 'Documenti/Excel/Fatture/2024' per salvare tutti i file legati alla fatturazione, separati per anno.

#### Esempio 2: Pinning di file e cartelle in Excel

Apri un file importante in Excel, poi vai su File > Recenti e clicca sull'icona della puntina per tenerlo sempre visibile in cima all'elenco.

#### Esempio 3: Ricerca avanzata in Windows

Apri Esplora File, seleziona una cartella e usa la barra di ricerca con la query: tipo:=.xlsx data:questa settimana autore:=Mario per filtrare risultati mirati.

### Esercizi

#### Esercizio 1:

Progetta una struttura di archiviazione per un cliente o progetto reale. Crea almeno tre sottocartelle tematiche e salva un file Excel in ciascuna.

#### Esercizio 2:

Prendi almeno cinque file Excel disorganizzati, rinominali usando una convenzione coerente e spostali in una nuova struttura ordinata.

#### Esercizio 3:

Esegui una ricerca mirata in Esplora File utilizzando almeno due filtri avanzati (es. tipo:excel, data:ultimo mese) e annota i risultati ottenuti.

## 9. Microsoft Excel - Altre Opzioni di Gestione Cartella di Lavoro

## a. Panoramica delle opzioni disponibili

Microsoft Excel offre un insieme di strumenti avanzati accessibili da File > Informazioni, che consentono di proteggere, revisionare, condividere e gestire versioni delle cartelle di lavoro. Queste funzionalità migliorano la sicurezza, la collaborazione e la compatibilità dei file Excel.

### b. Proteggi cartella di lavoro

- Accesso: File > Informazioni > Proteggi cartella di lavoro

- Consente di: crittografare con password, restringere la modifica, contrassegnare come finale, proteggere la struttura dei fogli

## c. Verifica presenza di problemi

- Accesso: File > Informazioni > Verifica presenza di problemi

- Opzioni: Controlla documento, Controlla accessibilità, Controlla compatibilità

- Utile prima di condividere file per rimuovere metadati, verificare compatibilità con versioni precedenti o accessibilità per utenti con disabilità

### d. Cronologia versioni

- Accesso: File > Informazioni > Visualizza e ripristina versioni precedenti (solo per file salvati su OneDrive o SharePoint)

- Permette di recuperare, visualizzare o ripristinare versioni passate

- Richiede salvataggio automatico attivo

### e. Gestione cartella di lavoro

- Accesso: File > Informazioni > Gestisci cartella di lavoro

- Funzionalità: recupero file non salvati, apertura copie temporanee, gestione versioni

## f. Ripristina riquadro modifiche

- Accesso: disponibile nei file condivisi (OneDrive/SharePoint) con tracciamento modifiche attivo - Permette di visualizzare il riguadro laterale con tutte le modifiche recenti

## g. Opzioni di visualizzazione nel browser

Accesso: File > Informazioni > Visualizzazione nel browser (visibile per file aperti da OneDrive o SharePoint)
Consente di definire come il file sarà visualizzato online (foglio iniziale, area di stampa, ecc.)

## h. Modalità compatibilità

- Quando un file viene salvato in un formato precedente (.xls), Excel entra in 'Modalità compatibilità'

- Alcune funzionalità avanzate sono disattivate

- È possibile convertire il file in formato moderno (.xlsx) da File > Informazioni > Converti

## Esempi pratici

#### Esempio 1: Controllare un documento prima della pubblicazione

Utilizza 'Verifica presenza di problemi' > 'Controlla documento' per rimuovere informazioni personali o commenti prima di inviare un report ufficiale.

Esempio 2: Ripristinare una versione precedente

Su un file condiviso su OneDrive, accedi a File > Informazioni > Cronologia versioni e ripristina una versione salvata automaticamente 30 minuti prima.

#### Esempio 3: Impostare una visualizzazione online predefinita

Per un file Excel condiviso con clienti, imposta tramite 'Visualizzazione nel browser' il foglio 'Dashboard' come pagina iniziale da mostrare.

### Esercizi

#### Esercizio 1:

Apri un file Excel, imposta una protezione con password e successivamente contrassegna il file come finale. Verifica che venga aperto in sola lettura.

#### Esercizio 2:

Usa 'Verifica presenza di problemi' per controllare un file, esporta il report dei problemi e correggi quelli legati alla compatibilità con Excel 2013.

#### Esercizio 3:

Carica un file su OneDrive, attiva il salvataggio automatico, modifica il contenuto e utilizza la cronologia versioni per ripristinare la prima versione salvata.

## **10.** Microsoft Excel - Chiusura delle Cartelle di Lavoro

### a. Chiudere le Cartelle di Lavoro

La chiusura corretta di una cartella di lavoro in Microsoft Excel è fondamentale per evitare la perdita di dati e liberare risorse di sistema. Excel offre diversi metodi per chiudere una o più cartelle di lavoro aperte, con o senza salvataggio delle modifiche.

#### b. Metodi per chiudere una cartella di lavoro

- Barra multifunzione: File > Chiudi
- Combinazioni da tastiera: CTRL + W oppure CTRL + F4 (chiude la finestra attiva)
- Pulsante 'X' in alto a destra della finestra (chiude l'intera applicazione se è l'unico file aperto)
- Menu contestuale sulla barra delle applicazioni: clic destro su Excel > Chiudi finestra

#### c. Gestione delle modifiche non salvate

Quando si tenta di chiudere un file non salvato, Excel visualizza un prompt per salvare, non salvare o annullare la chiusura. È possibile configurare il salvataggio automatico (AutoSave) per ridurre il rischio di perdita accidentale dei dati.

### d. Chiusura di più cartelle di lavoro

- Non esiste un comando diretto per chiudere tutte le cartelle contemporaneamente, ma è possibile chiuderle manualmente una ad una

- Alcuni utenti usano macro VBA per automatizzare la chiusura multipla

- Chiudendo l'app Excel (ALT + F4), tutte le cartelle verranno chiuse previa conferma del salvataggio

## **Esempi pratici**

#### Esempio 1: Chiusura manuale con salvataggio

Apri una cartella di lavoro, apporta modifiche e premi CTRL + W. Quando richiesto, scegli 'Salva' per confermare e chiudere correttamente.

Esempio 2: Uso della barra multifunzione

Vai su File > Chiudi per terminare il lavoro su una cartella senza uscire da Excel. Utile se si sta lavorando su più file contemporaneamente.

#### Esempio 3: Chiusura forzata

Apri un file, non salvarlo, e chiudi Excel con ALT + F4. Quando compare il prompt, seleziona 'Non salvare' per testare il comportamento di chiusura senza salvataggio.

#### **Esercizi**

#### Esercizio 1:

Apri tre file Excel distinti, apporta modifiche in ognuno e chiudili usando CTRL + F4. Verifica che venga chiesto di salvare in ogni caso.

#### Esercizio 2:

Prova a chiudere un file tramite il menu contestuale nella barra delle applicazioni. Apri due file Excel e clicca col tasto destro sull'icona di Excel per chiudere solo uno dei file.

#### Esercizio 3:

Attiva il salvataggio automatico su un file salvato in OneDrive. Fai modifiche e chiudi il file con CTRL + W: verifica che non venga richiesto il salvataggio.

## **11. Microsoft Excel - Tutelare il Proprio Lavoro**

## a. Tutelare il Proprio Lavoro

In Microsoft Excel, proteggere i propri dati e garantire l'integrità del lavoro è fondamentale, soprattutto in ambienti di lavoro collaborativi o su file critici. Excel offre diverse funzionalità per prevenire perdite accidentali, modifiche non autorizzate e accessi indesiderati.

## b. Funzionalità principali per la salvaguardia

- Salvataggio automatico: attivabile per file su OneDrive/SharePoint
- AutoRecover: recupero automatico in caso di crash (File > Opzioni > Salvataggio)
- Backup automatico: tramite 'Salva con nome' > Strumenti > Opzioni generali

- Protezione con password: crittografia e restrizione alla modifica (File > Informazioni > Proteggi cartella di lavoro)

- Protezione dei fogli: Revisione > Proteggi foglio per bloccare celle specifiche
- Contrassegna come finale: imposta un file come di sola lettura informativa

## c. Comandi, scorciatoie e percorsi utili

- CTRL + S: salva rapidamente
- F12: Salva con nome, utile per salvare versioni successive
- ALT > F > I: apre la schermata Informazioni per protezione e verifica del file
- Revisione > Proteggi cartella di lavoro / Proteggi foglio: per limitare modifiche alla struttura o al contenuto

## d. Buone pratiche per la protezione dei dati

- Attivare sempre AutoSave su file cloud
- Impostare password per dati sensibili
- Non condividere file non protetti con contenuti riservati
- Conservare copie di backup su dispositivi differenti
- Applicare la protezione a livello di foglio solo dopo aver bloccato le celle critiche

## Esempi pratici

#### Esempio 1: Impostare il salvataggio automatico e AutoRecover

Apri un file salvato su OneDrive, attiva il salvataggio automatico (AutoSave). Vai su File > Opzioni > Salvataggio e imposta il salvataggio automatico ogni 5 minuti.

#### Esempio 2: Applicare una protezione con password

Vai su File > Informazioni > Proteggi cartella di lavoro > Crittografa con password. Inserisci una password forte per impedire l'apertura non autorizzata.

#### Esempio 3: Limitare le modifiche a un foglio

Seleziona solo le celle modificabili, poi vai su Revisione > Proteggi foglio. Imposta una password e consenti solo azioni specifiche come l'inserimento di dati.

### Esercizi

#### Esercizio 1:

Configura un file in modo che venga salvato automaticamente ogni 2 minuti e verifica il recupero dopo una chiusura improvvisa di Excel.

#### Esercizio 2:

Proteggi una cartella di lavoro con crittografia, poi prova ad aprirla da un altro profilo utente senza la password per verificarne la sicurezza.

#### Esercizio 3:

Applica la protezione solo a una parte del foglio (es. formula), lasciando libera la parte destinata all'inserimento dati. Verifica il comportamento bloccato/sbloccato.

## 12. Microsoft Excel - Lavorare con i Modelli

## a. Introduzione ai Modelli in Excel

I modelli in Microsoft Excel permettono di risparmiare tempo e garantire coerenza nei documenti ripetitivi. Un modello può includere formattazioni, formule, grafici, macro, e impostazioni predefinite. Excel mette a disposizione modelli integrati e consente la creazione di modelli personalizzati.

## b. Esplorazione dei modelli di Excel

- Accesso da: File > Nuovo
- È possibile visualizzare i modelli recenti, suggeriti, personali o disponibili online
- I modelli coprono vari ambiti: fatture, calendari, report, dashboard, pianificazioni

## c. Visualizzazione dei modelli

- Navigare in File > Nuovo
- Digitare nella barra di ricerca per filtrare i modelli disponibili
- Visualizzazione in anteprima cliccando sull'immagine del modello

### d. Creare una cartella di lavoro da un modello

- Selezionare un modello da File > Nuovo > clic su modello > Crea
- Il nuovo file viene creato come copia del modello, pronto per l'uso
- Estensione del file risultante: .xlsx

## e. Modificare un modello

- Aprire il file modello (.xltx o .xltm)
- Apportare le modifiche desiderate (formule, layout, protezione, macro)
- Salvare nuovamente con Salva con nome > Modello di Excel (\*.xltx)

## f. Utilizzare i modelli predefiniti

- Excel carica automaticamente alcuni modelli base accessibili da File > Nuovo
- È possibile usarli come punto di partenza e personalizzarli per i propri scopi

## g. Modificare il modello di cartella di lavoro predefinito

- Creare un file con le impostazioni desiderate (numero fogli, stili, intestazioni)
- Salvare come 'Cartel1.xltx' nella cartella XLSTART
- Excel utilizzerà questo file come base ogni volta che si crea una nuova cartella

## h. Creare un modello di foglio di lavoro

- Simile al modello di cartella, ma per singoli fogli
- Salvare il foglio come 'Sheet.xltx' nella cartella XLSTART
- Ogni nuovo foglio aggiunto avrà le impostazioni definite nel modello

## i. Modifica dei modelli esistenti

- Aprire direttamente il file .xltx
- Aggiornare struttura, formule, formattazioni
- Salvare mantenendo l'estensione originale o aggiornata

## j. Reimpostare la cartella di lavoro predefinita

- Eliminare i file 'Cartel1.xltx' e 'Sheet.xltx' dalla cartella XLSTART
- Excel tornerà ad usare le impostazioni originali di default

## k. Utilizzare modelli di cartella personalizzati

- Possono essere salvati in 'C:\Utenti\<utente>\Documenti\Modelli personalizzati di Office'

- Accessibili da File > Nuovo > Personali

- Permettono coerenza tra i documenti e standard aziendali

## I. Creare e salvare modelli personalizzati

- Salvare qualsiasi file come .xltx o .xltm da File > Salva con nome > Tipo: Modello
- Specificare la cartella desiderata per l'archiviazione dei modelli
- Possono includere macro, layout predefiniti, formattazione condizionale, ecc.

## Esempi pratici

#### Esempio 1: Creare un modello di fattura personalizzato

Parti da un file esistente, inserisci logo, dati fiscali, formule di calcolo automatico. Salvalo come modello .xltx per riutilizzarlo ogni mese.

#### Esempio 2: Impostare un modello di report settimanale

Crea un modello che includa grafici, aree per note e riepiloghi. Posizionalo nella cartella dei modelli personalizzati per accesso rapido.

#### Esempio 3: Modificare un modello esistente

Apri un modello già salvato (.xltx), aggiorna lo stile e le formule, quindi salvalo nuovamente con lo stesso nome per mantenere lo standard aggiornato.

### Esercizi

#### Esercizio 1:

Crea un modello Excel per la pianificazione mensile delle attività, con formattazione condizionale per le scadenze. Salvalo come .xltx.

#### Esercizio 2:

Configura una nuova cartella di lavoro con tre fogli preimpostati, intestazioni, filtri e formule. Salvala come modello predefinito in XLSTART.

#### Esercizio 3:

Prova a creare due modelli diversi: uno per il bilancio familiare e uno per la rendicontazione settimanale. Posizionali nella cartella dei Modelli personalizzati e usali da File > Nuovo.